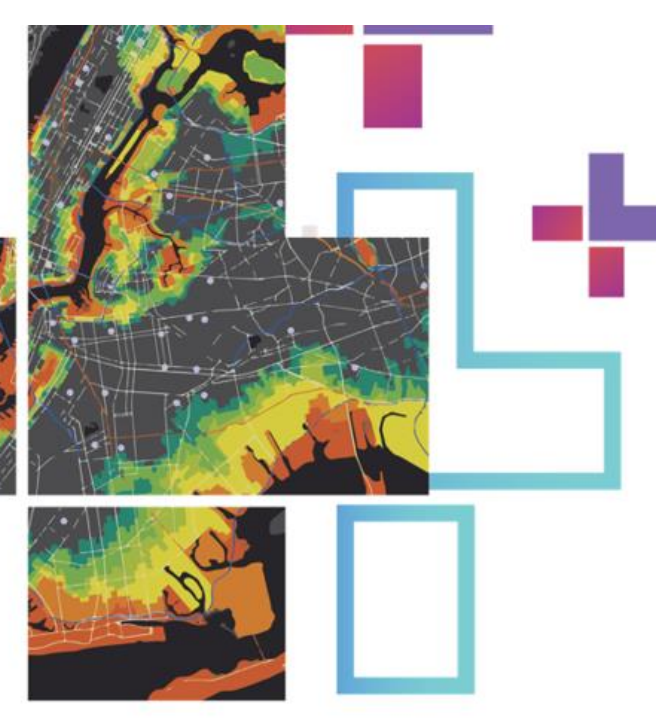

Guia de apoio à utilização de serviços WFS

÷

÷

## em ArcGIS Online, ArcGIS Pro e ArcMap

V2.0

Direção-Geral do Território

0

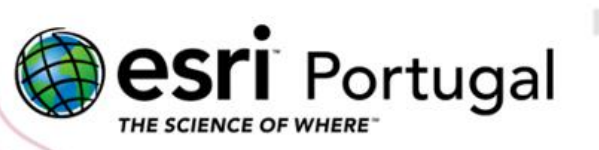

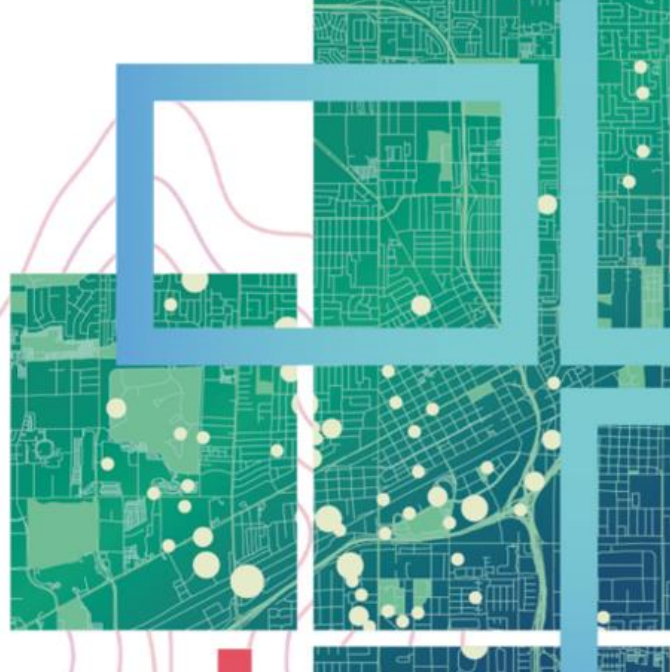

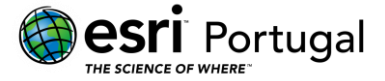

#### Ficha Técnica

Referência: For ArcGIS Online, ArcGIS Pro, ArcMap

Esri Portugal – Sistemas e Informação Geográfica SA

Rua das Vigias, nº 2 1º

1990-506 Lisboa

Telefone: + 351 217 816 640

Fax: + 351 217 931 533

WWW: <a href="https://www.esri-portugal.pt/">https://www.esri-portugal.pt/</a>

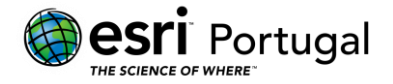

### Índice

| 1. | Introdução ao guia de apoio à utilização de serviços WFS | 4   |
|----|----------------------------------------------------------|-----|
| 2. | Exemplo de utilização do serviço WFS em ArcGIS Online    | 4   |
| 3. | Exemplo de utilização do serviço WFS em ArcGIS Pro 2.5   | . 7 |
| 4. | Exemplo de utilização do serviço WFS em ArcMap 10.7.1    | . 9 |

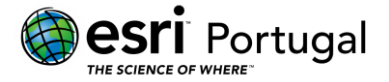

#### 1. Introdução ao guia de apoio à utilização de serviços WFS

O *Web Feature Service* (WFS) trata-se de uma especificação do *Open GeoSpatial Consortium* (OGC) que disponibiliza dados geográficos em formato vectorial através da Web. A informação comunicada através de WFS inclui tanto a informação associada à geometria como aos atributos descritivos de cada elemento.

Fazer uso de serviços WFS é simples. Podem ser utilizados como se se estivesse a trabalhar com qualquer feature class e onde quer que uma *feature class* pudesse ser utilizada, é tipicamente possível substituir o seu nome com o nome do serviço WFS.<sup>1</sup>

O seguinte tutorial destina-se os descrever os passos envolvidos na utilização de ficheiros WFS utilizando a *cloud* Esri – o *ArcGIS Online* –, o *ArcGIS Pro* e o *ArcMap*.

#### 2. Exemplo de utilização do serviço WFS em ArcGIS Online

1. No menu Content, clique em Add Item e seleccione From a URL.

| ŀ  | lome                  | Gallery                               | Мар                           | Scene           | Groups      |
|----|-----------------------|---------------------------------------|-------------------------------|-----------------|-------------|
| Co | ontent                |                                       |                               |                 |             |
|    | ↑ Add It              | em                                    | ⊕ Create                      | c               | Search ci   |
|    | $\overline{\uparrow}$ | From you<br>Publish a la<br>or image. | r computer<br>yer from a file | ; upload a docu | st<br>iment |
|    |                       | From a U<br>Link to a lay             | RL →<br>rer or docume         | ent on the web. | þ           |
|    | 88                    | An applic<br>Link to an a             | ation<br>pplication on        | the web.        | и           |
|    | $\bigcirc$            | From a cl<br>Publish e le             | oud drive<br>yer from a file  | on a cloud driv | 91<br>e. 10 |

<sup>&</sup>lt;sup>1</sup> De forma a aumentar a segurança da plataforma *ArcGIS*, a *Esri* está actualmente a implementar uma política de utilização do protocolo HTTPS, que culminará em Dezembro de 2020. Até lá, poderá consumir serviços que utilizem o protocolo HTTP, excepto se a conta de *ArcGIS Online* foi criada a partir de Setembro de 2018. No caso da conta de *ArcGIS Online* ter sido criada a partir de Setembro de 2018, e para todas as restantes contas a partir de Dezembro de 2020, o protocolo requerido será HTTPS.

Guia de apoio à utilização de serviços WFS em ArcGIS Online, ArcGIS Pro e ArcMap Direção-Geral do Território Março 2020

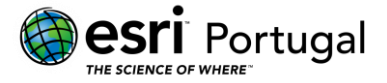

**Nota**: Para este tutorial, vamos utilizar o serviço disponibilizado pela DGT referente a CAOP Continente CAOP2018, CAOP2017, CAOP2016, CAOP2015, CAOP2014, Versão CAOP2013, CAOP2012.1, CAOP2012.0, CAOP2011, CAOP2010, CAOP2009.0, CAOP2008.1 e CAOP2008.0, com o URL <u>http://mapas.dgterritorio.pt/ows/caop/continente.historico</u>.

 Seleccione WFS (OGC) e adicione o URL mencionado acima. Dê também um título e etiquetas. Por fim, seleccione a camada (por exemplo, Distritos-2018) e o tipo de feature a visualizar (polígonos).

| Туре:                                |                        | 4 |
|--------------------------------------|------------------------|---|
| ArcGIS Server web service            |                        |   |
| O WMTS (OGC)                         | O Document             |   |
| URL:                                 |                        |   |
| http://mapas.dgterritorio.pt/ows/cao | p/continente.historico |   |
| Continente Historico                 |                        | ] |
| Tags:                                |                        |   |
| Continente X Historico X             |                        |   |
| Add tags                             |                        |   |
| Layer:                               |                        |   |
|                                      |                        |   |

| The layer contains complex features which can include points, lines and polygons.<br>Choose one type of feature to display from this layer. |                 |  |  |  |
|----------------------------------------------------------------------------------------------------|-----------------|--|--|--|
| Polygons 🔻                                                                                                    |                 |  |  |  |
|                                                                                                    | Add Item Cancel |  |  |  |

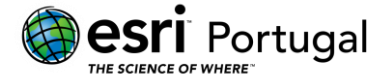

- Após concluída a configuração do serviço, ele fica disponível no conteúdo da conta de ArcGIS Online.
- 4. A camada encontra-se pronta a ser utilizada, bastando para isso adicioná-la ao mapa, clicando em *Open Map Viewer*.

| Home Gallery Map Scene Groups Content Organization                                                                                                | 9. A III 😡                                                                                                    |
|----------------------------------------------------------------------------------------------------|----------------------------------------------------------------------------------------------------|
| Continente Historico 🥒                                                                                                    |                                                                                                    |
| Edit Thumbreil     Adu a oner summary about the Item.     WPS by oristinadiaserript     Created: Mar 31, 2020 Updated: Mar 31, 2020 View Count: 1 | Øpen in Map Viewer     ✓     Open in ArcGIS Desktop      ✓     Share                                                                                                    |
|                                                                                                    | Kds     Kds     Kov     Kov |
| Terms of Use<br>Add any special restrictions, disclaimers, terms and conditions, or limitations on using the item's content.                      |                                                                                                    |
| Leave a comment.                                                                                                    | Change Owner                                                                                                    |
|                                                                                                    | Comment                                                                                                    |
|                                                                                                    | Tags 🖉 Edit                                                                                                    |

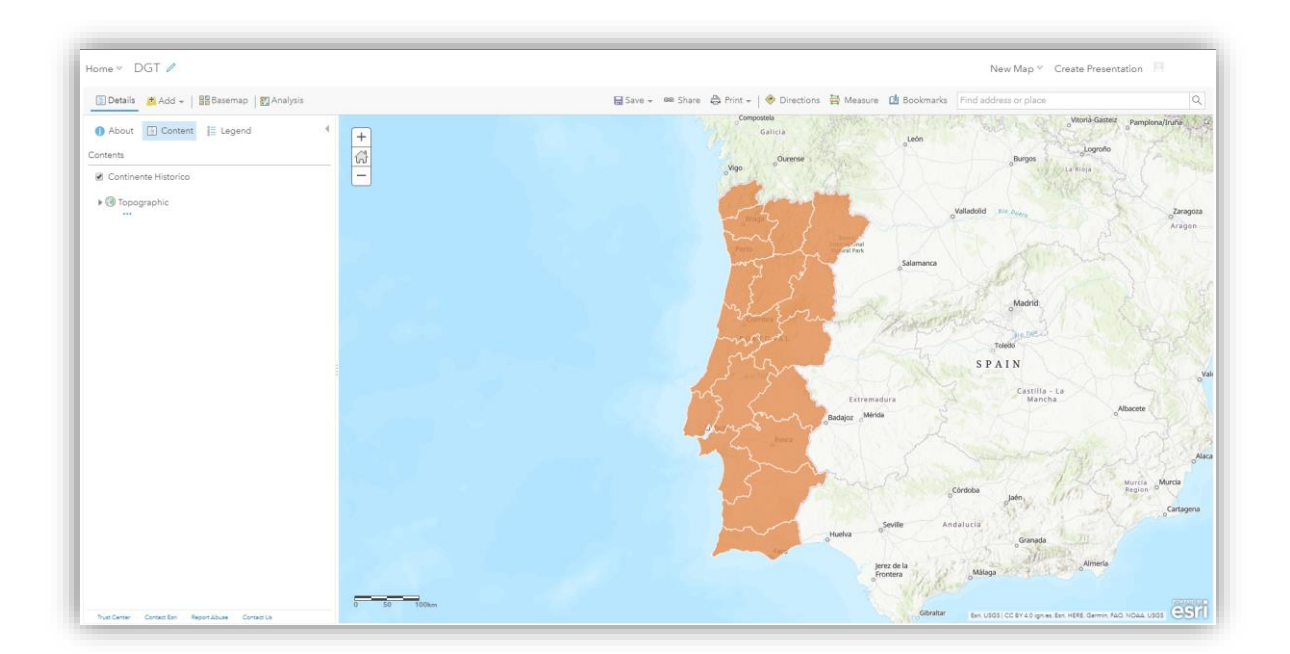

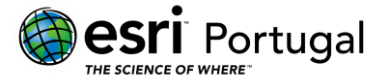

#### 3. Exemplo de utilização do serviço WFS em ArcGIS Pro 2.5

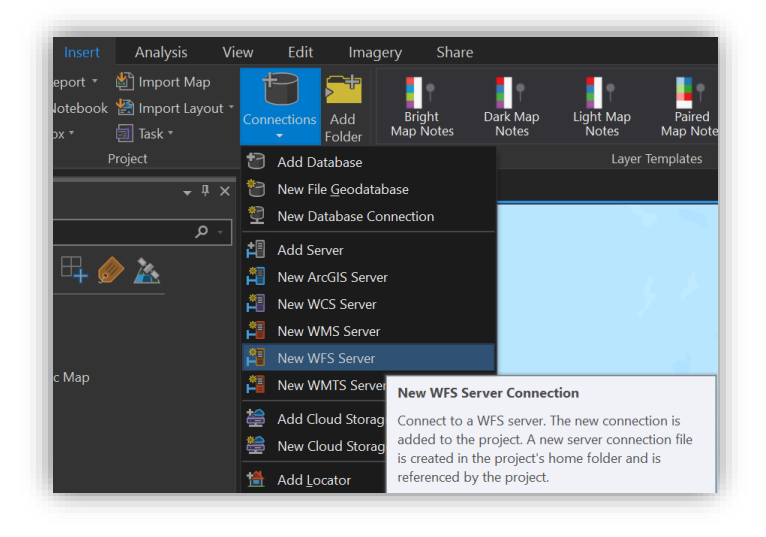

1. No menu Insert, expanda as opções do botão *Connections* e clique em *New WFS Server*.

**Nota**: Para este tutorial, vamos utilizar o serviço disponibilizado pela DGT referente a Carta Administrativa Oficial de Portugal 2019 (CAOP Continente) com o URL http://mapas.dgterritorio.pt/ows/caop/continente.

2. Em Server URL, adicione o URL mencionado acima.

| Add WFS Selv                                           | er Connection                                                                                                    |  |  |  |
|--------------------------------------------------------|----------------------------------------------------------------------------------------------------|--|--|--|
| Server URL:                                            | http://mapas.dgterritorio.pt/ows/caop/continente                                                                                       |  |  |  |
| Examples:                                              | http://gisserver.example.com/arcgis/services/SampleWorldCities/MapServer/WFSServer<br>http://gisserver.example.com:8080/geoserver/ows? |  |  |  |
| Version:                                               | Default version                                                                                                    |  |  |  |
| > Custom re                                            | Custom request parameters     Authentication (Optional)                                                                                |  |  |  |
| User Name:                                             |                                                                                                    |  |  |  |
| Password:                                              |                                                                                                    |  |  |  |
| Save Username / Password to Windows Credential Manager |                                                                                                    |  |  |  |
|                                                        | <ul> <li>Save Osemane / Password to windows Credential Manager</li> </ul>                                                              |  |  |  |
|                                                        | <ul> <li>Save Username / Password to connection file</li> </ul>                                                                        |  |  |  |

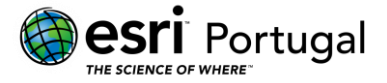

 Após concluída a configuração do serviço, ele encontra-se pronto a ser utilizado, bastando para isso arrastar as camadas desejadas para o painel *Contents* para visualizálas.

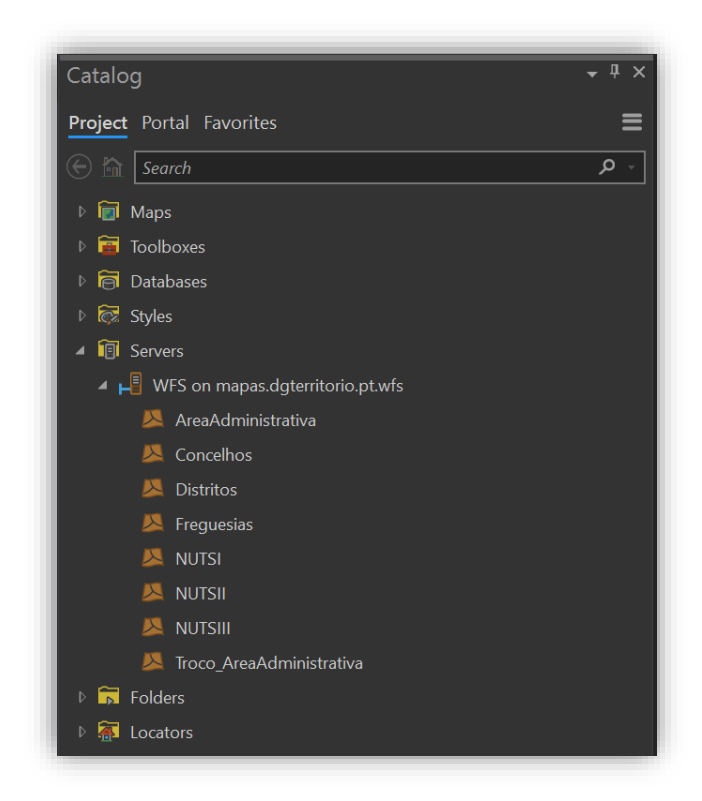

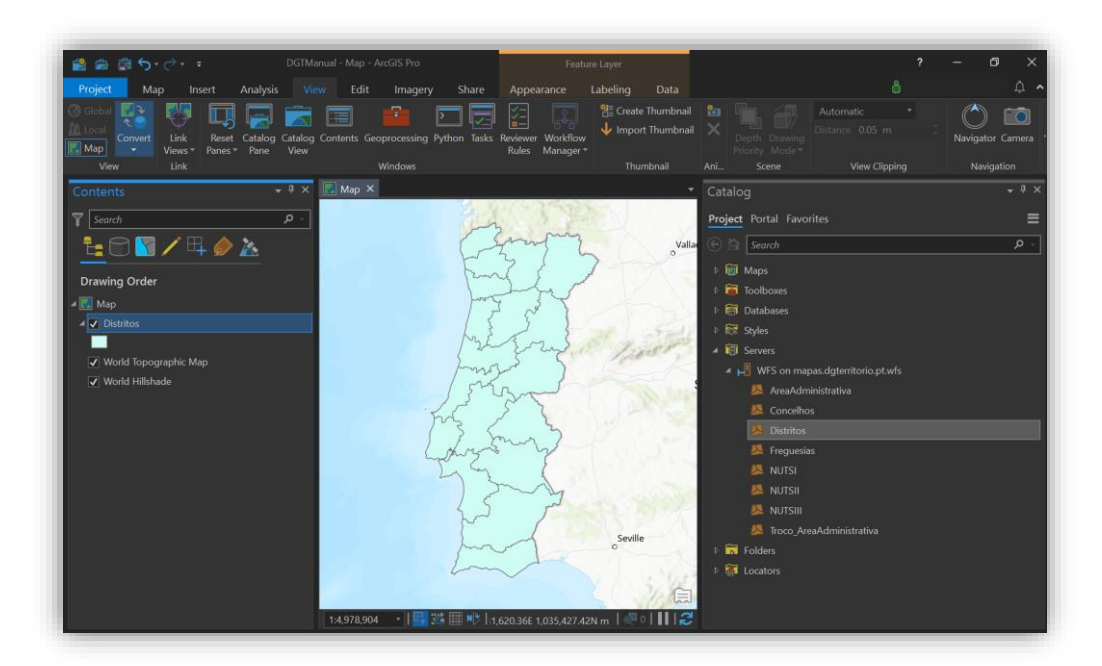

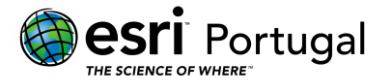

#### 4. Exemplo de utilização do serviço WFS em ArcMap 10.7.1

Antes de ser possível a utilização de serviços WFS em ArcGIS Desktop é necessário proceder à instalação de uma extensão que não é instalada por defeito, denominada *ArcGIS Data Interoperability*, sem que seja necessária a activação da licença nem a activação da extensão no ArcMap em *Customize -> Extensions*.

Esta extensão permite a utilização directa em ambiente *ArcGIS* de mais de 100 extensões de ficheiro, eliminando as barreiras existentes entre serviços de partilha de informação.

A sua instalação tem que ser feita de forma independente à instalação das restantes funcionalidades do *ArcGIS for Desktop* recorrendo ao instalador disponibilizado pela Esri em <u>https://my.esri.com/.</u>

| ArcGIS_Data_ | iterop_for_Desktop_1071_169540.exe 30-Mar-20 4:49 PM Application                                                                                                 | 1,172,870 |
|--------------|----------------------------------------------------------------------------------------------------|-----------|
|              |                                                                                                    |           |
|              | ArcGIS Data Interoperability for Desktop      Destination Folder for Files      Please select the destination folder where the package should extract the files: |           |
|              | Please select the destination folder:                                                                                                    |           |
|              | C:\Users\ \Documents\ArcGIS 10.7.1 Browse                                                                                                    |           |
|              |                                                                                                    |           |
|              |                                                                                                    |           |
|              |                                                                                                    |           |
|              |                                                                                                    |           |

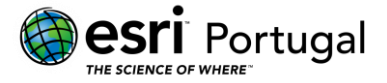

1. Navegue no seu computador até à pasta onde está localizado o instalador para a extensão *ArcGIS Data Interoperability*, faça duplo clique para seleccionar o local para onde serão armazenados os ficheiros de instalação e clique em *Next*. Quando concluir, clique em *Close*.

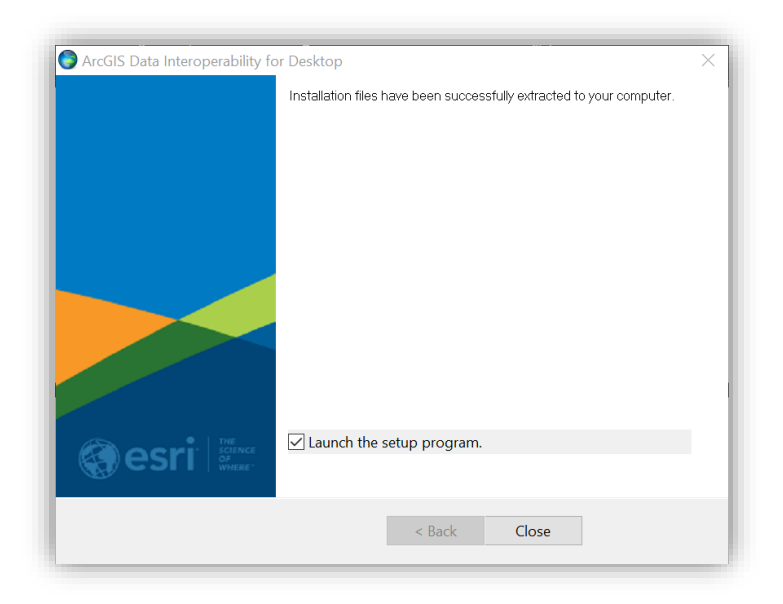

2. Siga os procedimentos necessários para instalar a extensão até que o procedimento esteja concluído.

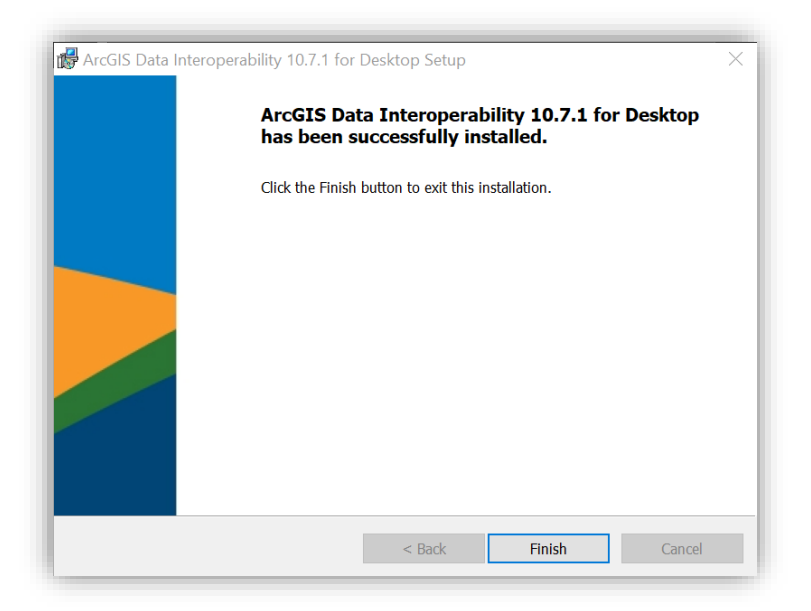

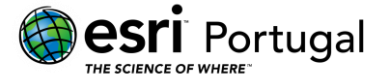

**Nota**: Para que seja possível utilizar serviços WFS, <u>não</u> é necessário activar a licença nem activar a extensão em *Customize-> Extensions*.

| Select the extensions you want to                                                                                                    | use.                                        |             |
|----------------------------------------------------------------------------------------------------|---------------------------------------------|-------------|
| 3D Analyst         ArcScan         Data Interoperability         Geostatistical Analyst         Network Analyst         Publisher         Schematics         Spatial Analyst         Tracking Analyst |                                             |             |
| Description:                                                                                                    |                                             |             |
| ArcGIS Data Interoperability 10.7<br>Copyright (c) 1993 - 2019, Safe So                                                                                                    | oftware Inc. All Rights                     | Reserved    |
| The ArcGIS Data Interoperability e<br>and process the GIS and CAD for<br>Safe Software's FME.                                                                                                    | extension enables Arc(<br>mats supported by | GIS to read |
|                                                                                                    | Build 19238 (2)                             | 0190328)    |
|                                                                                                    |                                             |             |

3. Na janela do Catalog, expanda as opções da pasta *Interoperability Connections* e faça duplo clique em *Add Interoperability Connection*.

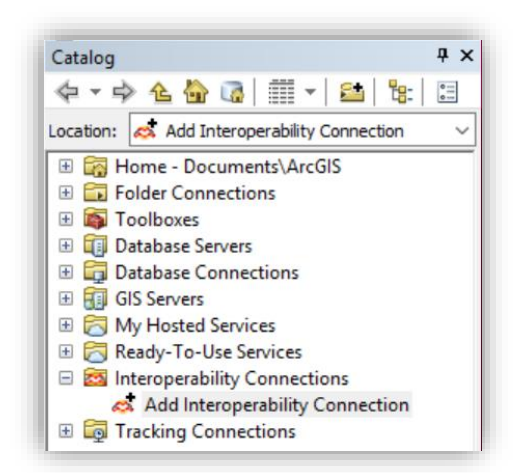

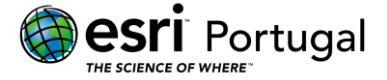

4. Clique na seta em frente à opção *Format* para entrar na *FME Reader Gallery*.

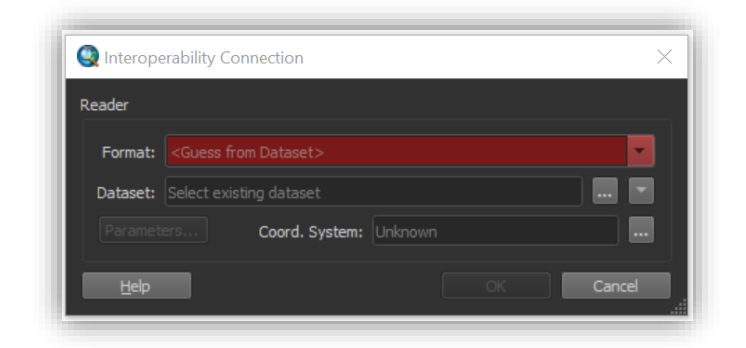

5. Escolha a opção WFS (Web Feature Service) e faça duplo clique sobre ela.

| STATE Reader Gallery           |                |                 |          |             | ×        |
|--------------------------------|----------------|-----------------|----------|-------------|----------|
| Description 🔺                  | Short Name     | Extensions      | Туре     | Coord. Sys. | Licensed |
| GML SF-0 (Geography Markup Lan | GMLSF          | .gml,*,.xml,.gz | File/URL |             |          |
| WFS (Web Feature Service)      | WFS            |                 | URL      | •           | •        |
|                                |                |                 |          |             |          |
| Search                         | Custom Formats |                 |          |             |          |
|                                | New Imp        | prt Edit Delete | ОК       | Cancel      | Details  |

**Nota**: Para este tutorial, vamos utilizar o serviço disponibilizado pela DGT referente à Carta Administrativa Oficial de Portugal 2019 (CAOP Continente) com o URL <a href="http://mapas.dgterritorio.pt/ows/caop/continente?service=wfs&request=getcapabilities&version=1.3.0">http://mapas.dgterritorio.pt/ows/caop/continente?service=wfs&request=getcapabilities&version=1.3.0</a> (ou <a href="http://mapas.dgterritorio.pt/ows/caop/continente">http://mapas.dgterritorio.pt/ows/caop/continente</a>).

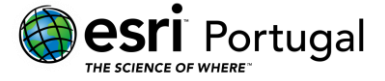

6. Preencha o campo *Dataset* com o URL mencionado acima.

| Q Interoperability Connection |                                                  |       |
|-------------------------------|--------------------------------------------------|-------|
| Reader                        |                                                  |       |
| Format:                       | WFS (Web Feature Service)                        |       |
| Dataset:                      | nte?service=wfs&request=getcapabilities&version= | 1.3.0 |
| l Param                       | eters Coord. System: Read from source            |       |
| <u>H</u> elp                  | <ul> <li>OK</li> <li>Car</li> </ul>              | ncel  |

7. Seguidamente clique sobre a opção Parameters.

| Q Interope   | erability Conne | ection            |               |               | × |
|--------------|-----------------|-------------------|---------------|---------------|---|
| Reader       |                 |                   |               |               |   |
| Format:      | WFS (Web Fe     | ature Service)    |               |               |   |
| Dataset:     | nte?service=v   | vfs&request=getca | apabilities&v | version=1.3.0 |   |
| Param        | eters           | Coord. System:    | Read from     | source        |   |
| <u>H</u> elp | ×               |                   | OK            | Cancel        |   |

 Na janela WFS (Web Feature Service) Parameters será necessário referir qual a versão de WFS em que o serviço é disponibilizado. Para isso, clique sobre o URL e analise a informação apresentada. Neste caso a versão é 1.1.0.

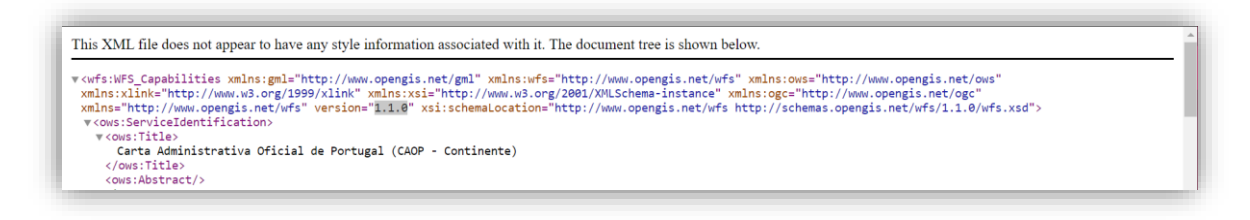

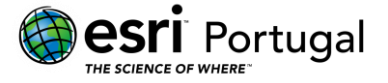

9. Seleccione a versão a utilizar e clique sobre as reticências em frente a *Feature Types* de forma a seleccionar quais os serviços que pertente utilizar.

| 🔁 WFS (Web Feature Service) Parameters | ×                                               |
|----------------------------------------|-------------------------------------------------|
| WFS Connection                         | E                                               |
| URL:                                   | ttp://mapas.dgterritorio.pt/ows/caop/continente |
| Prefer Dataset URL:                    |                                                 |
| WFS Version:                           | 1.1.0 -                                         |
| Ignore GetFeature Error:               |                                                 |
| Use Network Authentication             |                                                 |
| Connection Properties                  |                                                 |
| Constraints                            |                                                 |
| Feature Types:                         |                                                 |
| Max Features:                          | 30000                                           |
| Start Index:                           |                                                 |
| Count:                                 |                                                 |
| WFS Output Format:                     | •                                               |
| XML Filter Expression:                 |                                                 |
| Application Schema                     |                                                 |
| Ignore Application Schema:             | No                                              |
| Application Schema:                    |                                                 |
| Numeric Identifier Attribute:          |                                                 |
| Map FeatureCollection:                 | No items selected.                              |
|                                        |                                                 |
| Help Tresets *                         | OK Cancel                                       |

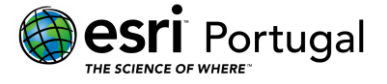

10. Para este exemplo vamos apenas utilizar a informação referente aos distritos de Portugal. Seleccione essa opção e clique em *OK*.

| 🔁 Select Feature Types                                                                                          | ×         |
|----------------------------------------------------------------------------------------------------|-----------|
| <ul> <li>AreaAdministrativa</li> <li>Concelhos</li> <li>Distritos</li> <li>Freguesias</li> <li>NUTS1</li> </ul> |           |
| <ul> <li>NUTS2</li> <li>NUTS3</li> <li>Troco_AreaAdministrativa</li> </ul>                                      |           |
| 0                                                                                                    |           |
| C Filter                                                                                                    | OK Cancel |

11. Clique em *OK* para concluir a configuração dos parâmetros e novamente em *OK* na janela *Interoperability Connection*.

| Q Interope   | erability Connection                                  | × |
|--------------|-------------------------------------------------------|---|
| Reader       |                                                       |   |
| Format:      | WFS (Web Feature Service)                             |   |
| Dataset:     | nte?service=wfs&request=getcapabilities&version=1.3.0 |   |
| Paramet      | ers Coord. System: Read from source                   |   |
| <u>H</u> elp | OK Cancel                                             |   |

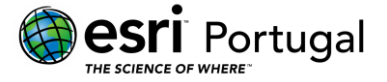

12. Após concluída a configuração do serviço, ele encontra-se pronto a ser utilizado, bastando para isso arrastá-lo para a *Table of Contents* para o visualizar.

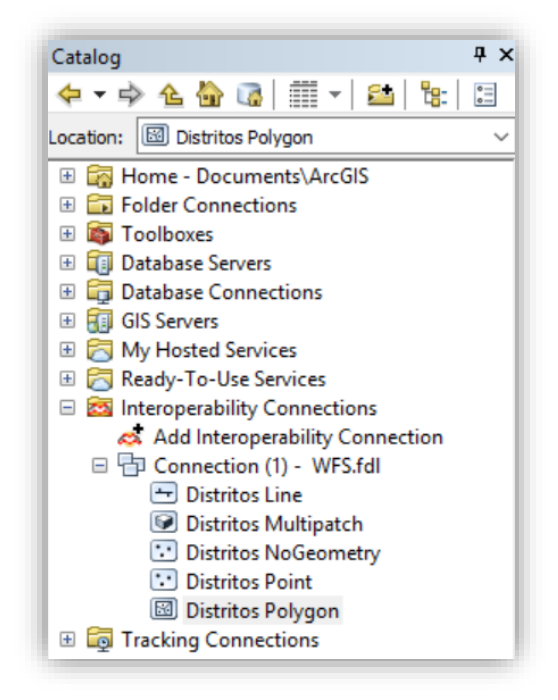

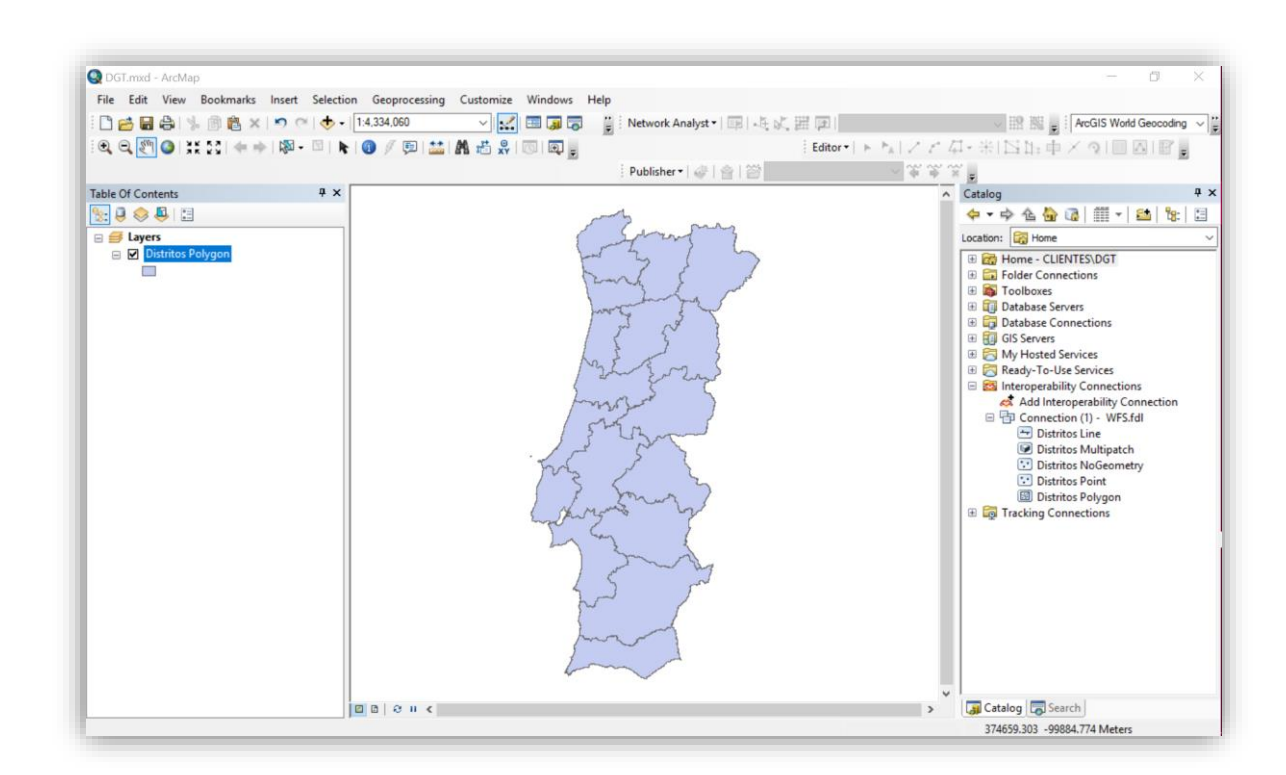

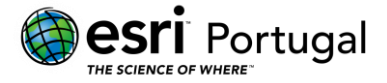

÷

 $\mathbf{b}$ 

# Esri Portugal, Sistemas e Informação Geográfica SA

0

Rua das Vigias, n°2 1° 1990-506 Lisboa Tlf: 217 816 640

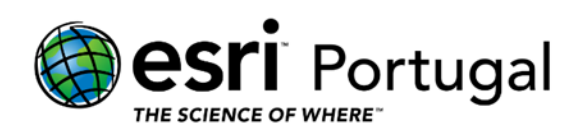